## Downloading and installing ADNET<sup>TM</sup> 2000

1) Go to our web site at <u>www.appdig.com</u>

2) Click T-Max with your left mouse button.

3) Click the line that reads "**T-Max® Adnet 2000™** Utility Software for Win95/98/NT © 1999 Applied Digital, Inc. \*4/25/00 " with your left mouse button.

4) It will prompt you for a location to save the file.

| File Download | ×                                                                                                    |
|---------------|----------------------------------------------------------------------------------------------------|
|               | You have chosen to download a file from this location.<br>tmaxwin.exe from www.appdig.com<br>What would you like to do with this file?<br>Bun this program from its current location<br>Save this program to diski<br>Always ask before opening this type of file |
|               | OK Cancel <u>M</u> ore Info                                                                                                    |

- 5) Click OK with your left mouse button.
- 6) The following window will appear:

| Save As                            |                                     |             |   |           |                   | ?× |
|------------------------------------|-------------------------------------|-------------|---|-----------|-------------------|----|
| Save jn:                           | 🔁 temp                              |             | • | 🗢 🗈 💣 🎟 • |                   |    |
| History<br>Desktop<br>My Documents |                                     |             |   |           |                   |    |
| My Computer                        |                                     |             |   |           |                   |    |
| My Network P                       | File <u>n</u> ame:<br>Save as type: | tmaxwin.exe |   | •         | <u>S</u> a<br>Car | ve |

7) Save the file to your computer's hard disk drive. We recommend you save the file to your C:\ directory.

8) Move your mouse over the Start button and Click your Right mouse button. A window will appear. Click Explore with your left mouse button.

| 🔯 temp                                      |                          |
|---------------------------------------------|--------------------------|
| Eile Edit View Favorites Tools Help         | 10 A                     |
| 📙 🗢 Back 🔹 🤿 🕣 🔂 🔯 Search 🛛 隆 Folders 🚳 His | story 🖹 🗳 🗙 ᡢ 🗐 🎫        |
| Address 🗀 temp                              | ▼ @Go                    |
| Folders ×                                   |                          |
| 🕀 💼 Program Files 📃                         |                          |
|                                             | tmaxwin.exe              |
|                                             |                          |
| WINNI Sement Dire (D)                       |                          |
|                                             |                          |
|                                             |                          |
| Type: Application Size: 117 KB              | 117 KB 🖳 My Computer //. |

9) Using explorer find the file named TMAXWIN.EXE. It will be in the folder where the file was stored in Step 7. Double click it. The following window will appear:

| PKSFX® - C:/adiweb/website/website4-18/tmaxwin.exe |                                                             |   |  |  |  |  |  |
|----------------------------------------------------|-------------------------------------------------------------|---|--|--|--|--|--|
| Extract To:                                        | Dri <u>v</u> es:                                            |   |  |  |  |  |  |
| C:\Program Files\ADI\Adnet2000                     | 🖃 c: ENG3 💽                                                 | · |  |  |  |  |  |
| 🗁 c:\                                              | Available: 15,095,360K                                      |   |  |  |  |  |  |
| 🗁 Program Files                                    | Required: 1,159k                                            |   |  |  |  |  |  |
| Adnet2000                                          | Extracted: OK                                               |   |  |  |  |  |  |
| <b></b>                                            | Warnings: 0                                                 |   |  |  |  |  |  |
| Recreate subdirectories Display messages           | verwrite<br><u>P</u> rompt • <u>A</u> lways • <u>N</u> ever |   |  |  |  |  |  |
| Create program group(s):                           |                                                             | 1 |  |  |  |  |  |
| Register extension(s):                             |                                                             |   |  |  |  |  |  |
| □ Run after extraction:                            |                                                             |   |  |  |  |  |  |
| This program was created using PKSFX® for Windows  |                                                             |   |  |  |  |  |  |
| Extract Iest About                                 | Information Cancel                                          |   |  |  |  |  |  |

10) Click Extract.

11) Use explorer to find the folder Program Files\ADI\ADNET2000.

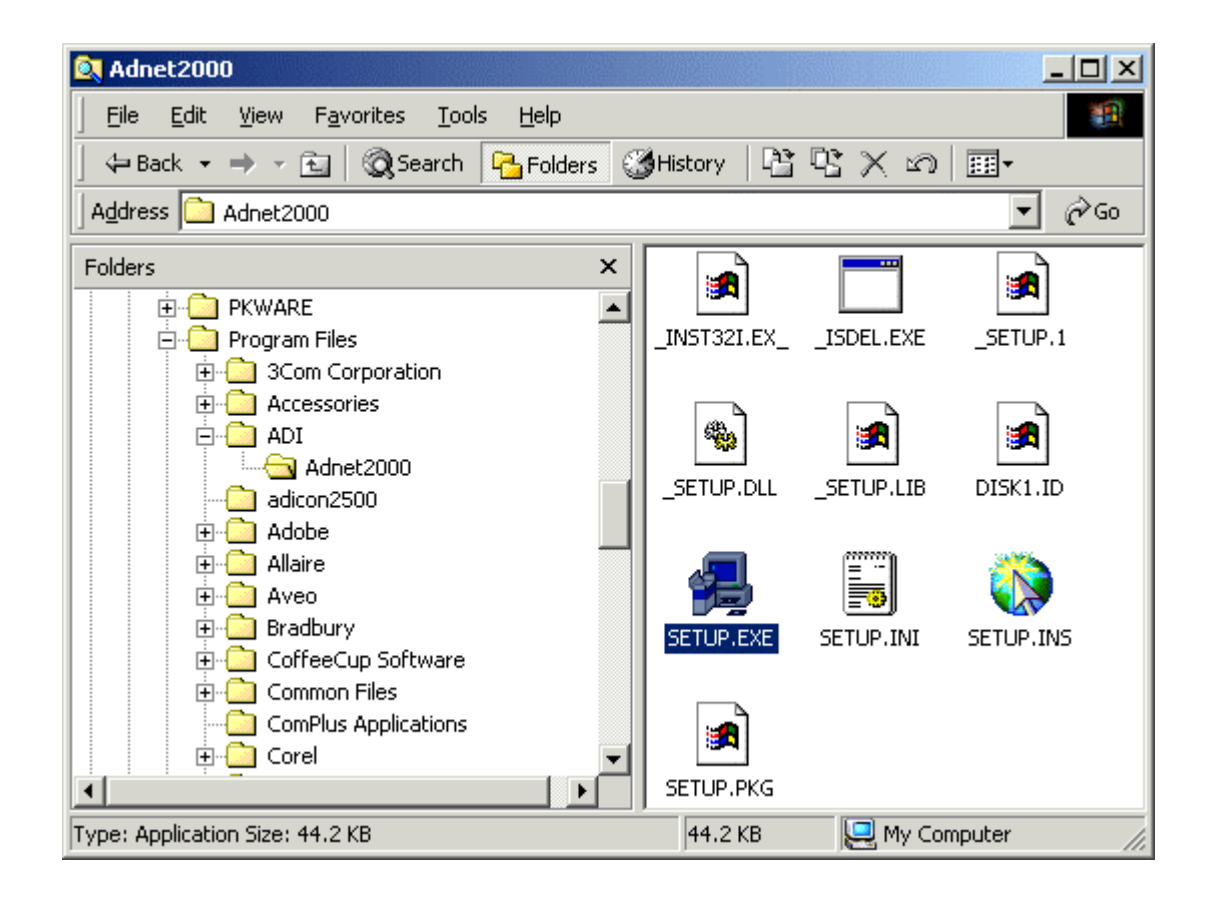

12) Click Setup. The Following screen will appear:

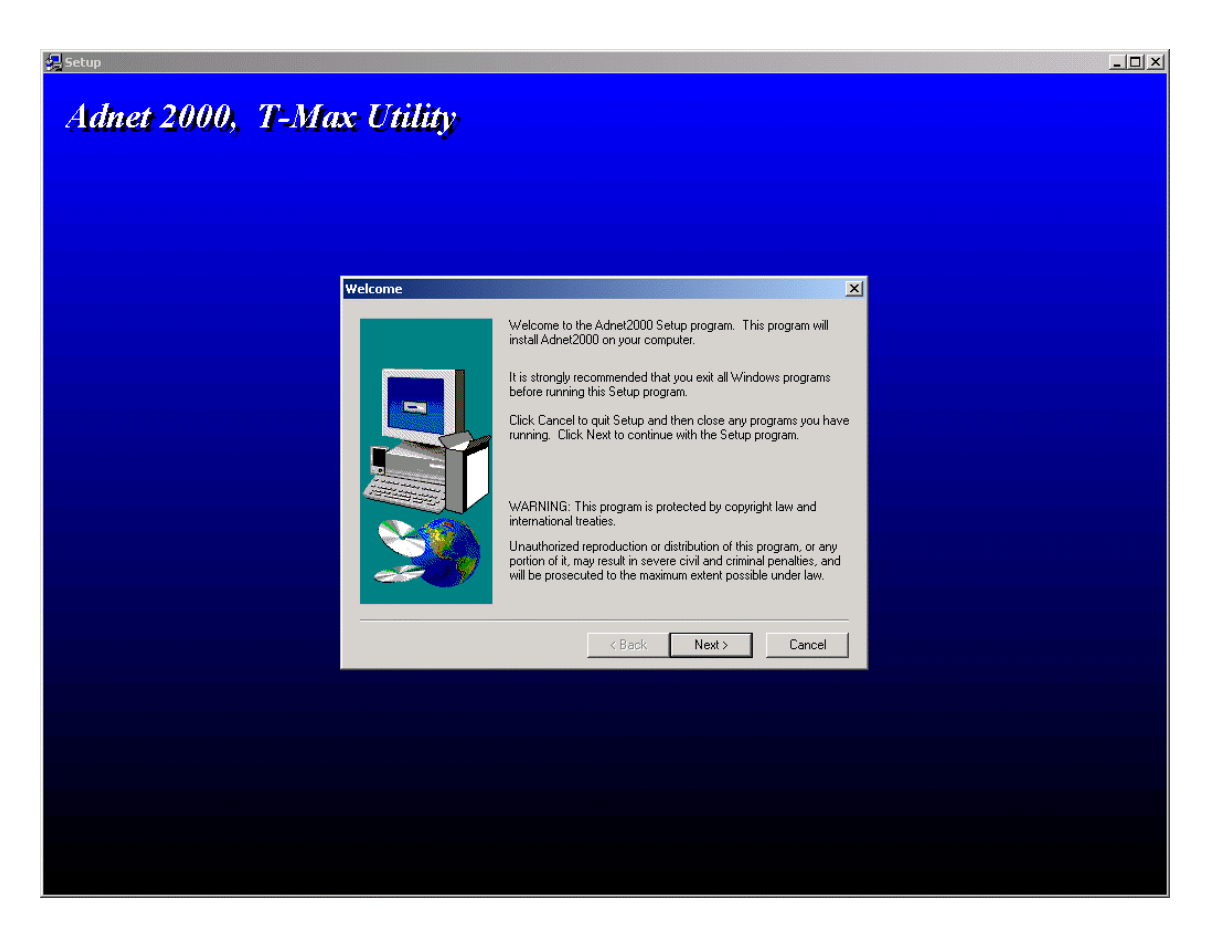

- 13) Click Next. Follow the instructions on screen.
- 14) The ADNET2000 is now installed.

15) Refer to the T-Max Manager or T-Max Manager/Pro User's guide for instructions on running ADNET 2000.